# Exemplo de configuração para QoS em servidores de fax baseados no Windows

### Contents

Introduction Prerequisites Requirements Componentes Utilizados Problema Solução Configurar Diagrama de Rede Verificar Troubleshoot Informações Relacionadas

## Introduction

Este documento descreve o método para configurar a qualidade de serviço (QoS) em servidores de fax baseados no Microsoft Windows. Essa prática permite os valores corretos do Ponto de Código de Serviços Diferenciados (DSCP - Differentiated Services Code Point) para serem aplicados em pacotes enviados pelo servidor para a rede.

## Prerequisites

Soluções Cisco Unified Communications para fax e um servidor de fax de terceiros no Microsoft Windows Server versões 2007 e superiores.

#### Requirements

A Cisco recomenda que você tenha conhecimento destes tópicos:

- QoS da camada 3
- Fax sobre Protocolo Internet (FOIP)
- Capturar e visualizar o tráfego de rede no Wireshark

#### **Componentes Utilizados**

As informações neste documento são baseadas nestas versões de software e hardware:

- Roteador 2951 com IOS 154-3.M4
- Windows Server 2007

• Servidor de fax Xmedius 6.5

The information in this document was created from the devices in a specific lab environment. All of the devices used in this document started with a cleared (default) configuration. If your network is live, make sure that you understand the potential impact of any command.

## Problema

Por padrão, os servidores Microsoft Windows marcam pacotes com um valor de DSCP (Differentiated Services Code Point) igual a zero. Isso pode causar problemas de QoS com a entrega de pacotes de mídia em segmentos de rede de alta latência.

## Solução

Esse problema pode ser resolvido configurando a política de grupo do Windows Server para aplicar um valor de DSCP de 46 (encaminhamento expedido) com base no intervalo de portas RTP.

## Configurar

Para configurar o Windows Server para aplicar os valores de DSCP desejados, siga estas etapas.

Etapa 1. Acesse a página de configuração de edição da política de grupo do MS Windows inserindo o comando **gpedit.msc** 

na seção executar do menu iniciar do Windows.

| Programs              |                      |
|-----------------------|----------------------|
| 🧊 gpedit              |                      |
|                       | Administrator        |
|                       | Documents            |
|                       | Computer             |
|                       | Network              |
|                       | Control Panel        |
|                       | Administrative Tools |
|                       | Help and Support     |
|                       | Run                  |
|                       | Windows Security     |
|                       |                      |
| 🔎 Search Everywhere   |                      |
| 🔎 Search the Internet |                      |
| gpedit.msc            | 0                    |
| 🎦 🛃 📃 🏉 🔹             |                      |

Etapa 2. Expanda a seção **Configuração do Windows** da **Diretiva de Computador Local** e clique com o botão direito do mouse na seleção **QoS baseada em política**.

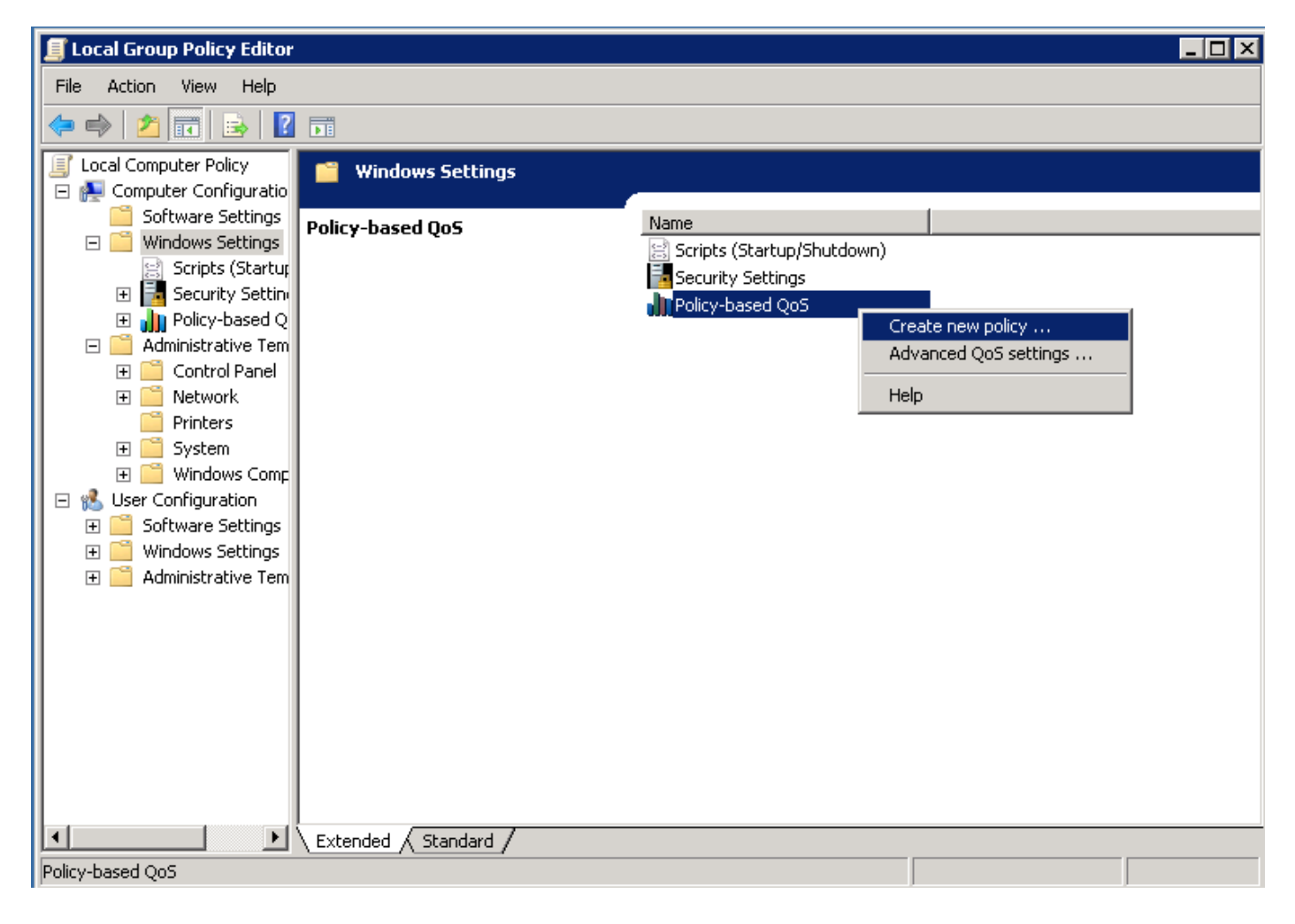

Etapa 3. No pop-up Configuração de QoS baseada em política, forneça o **nome de política** desejado. Em seguida, escolha o valor desejado em **Especificar valor de DSCP**. Esse é o valor com o qual você gostaria de marcar os pacotes enviados do servidor. Depois que esses valores forem definidos, selecione o botão **Avançar**.

Create a QoS policy

A QoS policy applies a Differentiated Services Code Point (DSCP) value, throttle rate, or both to outbound TCP or UDP traffic.

| Policy name:<br>Fax QoS       |               |        |
|-------------------------------|---------------|--------|
| Specify DSCP Value:           |               |        |
| Specify Throttle Rate:        |               |        |
| Learn more about QoS Policies |               |        |
|                               | < Back Next > | Cancel |

Etapa 4. Uma maneira de escolher quais pacotes estão marcados é selecionar o programa que usa a política de QoS. Selecione o botão de opção para permitir que a diretiva tenha sido aplicada a **todos os aplicativos**. Depois que esses valores forem definidos, selecione o botão **Avançar**.

| Policy-l | based | QoS |
|----------|-------|-----|
|----------|-------|-----|

|   | - | - |  |
|---|---|---|--|
|   | ъ | e |  |
|   |   |   |  |
| - | - | - |  |

This QoS policy applies to:

• All applications

| $\cup$ Only applications with this executable name |
|----------------------------------------------------|
|----------------------------------------------------|

Example: application.exe or %ProgramFiles%\application.exe

Learn more about QoS Policies

| < Back | Next > | Cancel |  |
|--------|--------|--------|--|
|        |        |        |  |

Etapa 5. Os intervalos de endereços IP também podem ser usados para definir quais pacotes estão marcados com a política de QoS. Selecione os botões de opção para qualquer endereço IP de origem e também qualquer endereço IP de destino. Depois de definir essas entradas, selecione o botão **Avançar**.

A QoS policy can be applied to outbound traffic that is from a source or to a destination IP (IPv4 or IPv6) address or prefix.

|                    |                                      |                                    |                                     | 1                 |  |
|--------------------|--------------------------------------|------------------------------------|-------------------------------------|-------------------|--|
| Example<br>Example | for a host addre<br>for an address p | ess: 192.168.1.<br>prefix: 192.168 | 1 or 3ffe:ffff:<br>1.1.0/24 or 3ffe | :1<br>e:ffff::/64 |  |
| This QoS poli      | cy applies to:                       |                                    |                                     |                   |  |
| Any dest           | ination IP addre                     | ss                                 |                                     |                   |  |
| O Only for         | the following de                     | stination IP add                   | dress or prefix                     | :                 |  |
|                    |                                      |                                    |                                     |                   |  |
|                    |                                      |                                    |                                     |                   |  |

Etapa 6. Para permitir os pacotes de mídia enviados pelo servidor marcados com o valor de DSCP de 46, selecione a opção User Datagram Protocol (UDP) no menu suspenso Select the protocol this QoS policy apply to. Selecione o botão de opção para a seção **Deste número de porta de origem ou intervalo** e aplique o intervalo de portas do Protocolo de Transporte em Tempo Real (RTP - Real-Time Transport Protocol) de **16384:32767** valores. Selecione o botão de opção para o número da porta de destino para este intervalo e aplique os valores de intervalo de porta RTP **16384:32767**. Depois de definir essa configuração, selecione o botão **Avançar**.

Specify the protocol and port numbers.

A QoS policy can be applied to outbound traffic using a specific protocol, a source port number or range, or a destination port number or range.

Select the protocol this QoS policy applies to:

| UDP                                             |                                                              |
|-------------------------------------------------|--------------------------------------------------------------|
| Specify the source port number:                 |                                                              |
| C From any source port                          |                                                              |
| From this source port number or range:          | 16384:32767                                                  |
|                                                 | Example for a port: 443<br>Example for a port range: 137:139 |
| Specify the destination port number:            |                                                              |
| 🔿 To any destination port                       |                                                              |
| ullet To this destination port number or range: | 16384:32767                                                  |
|                                                 |                                                              |
| Learn more about QoS Policies                   |                                                              |
|                                                 | < Back Finish Cancel                                         |

#### Diagrama de Rede

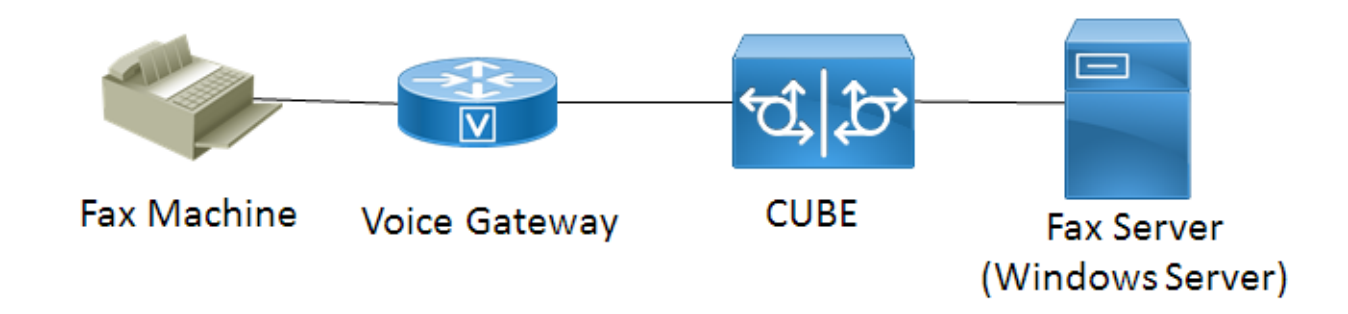

### Verificar

Use esta seção para confirmar se a sua configuração funciona corretamente. Instale o Wireshark no Windows Server onde a configuração da política de QoS foi aplicada. Depois de instalado, inicie uma captura de pacote e envie um fax de teste. Depois que o fax do teste tiver concluído,

х

salve a captura do pacote. Localize o fluxo de mídia para o fax de teste e destaque um pacote RTP (Real-time Transport Protocol) ou UDP-TL enviado pelo servidor. Clique duas vezes no menu de expansão Internet Protocol Version 4 na metade inferior da janela do Wireshark. Depois, verifique se o campo Serviços diferenciados: 0xb8 (DSCP 0x2e: Expedited Forwarding) é visível para o fluxo de pacotes desejado.

## Troubleshoot

Atualmente, não há informações específicas de solução de problemas disponíveis para esta configuração.

## Informações Relacionadas

- Guia de configuração do Microsoft Technet
- Suporte técnico e documentação Cisco Sistemas